## How to install Turbo Pascal on Windows Vista/7 32/64bit

1. Install the software DOSBox ver 0.74 from

http://sourceforge.net/projects/dosbox/files/dosbox/0.74/DOSBox0.74-win32-installer.exe/download

2. Copy the TP7 folder to C: $\$ 

3. Go Start -> All

Programs and click on

**DOSBox-0.74** -> Options

-> DOSBox 0.74 Options

| Pant.NET       | DOG804-0.74                 | Dras +                        |
|----------------|-----------------------------|-------------------------------|
| A CONTRACT     | 🖻 DVDx 📓 DOSBox             | 0.74 Options 🛛 🛱 Options 🔹    |
|                | 🛅 FreeFileSync 🛛 🛗 Reset Ke | syMapper 🛛 🔠 DOSBox 0.74      |
| All Programs 🕨 | 🚽 📸 FTP Commande 📓 Reset Op | ptions 🔋 🗊 DOSBox 0.74 Manual |
|                | Games                       | • Tux Paint                   |
|                | Ghostscript                 | , 🖾 VideoLAN                  |
|                | 🗃 Google Earth              | , 📾 winzip                    |
| addstad line   | Google SketchUp 6           | , 🚈 Acrobat.com               |

4. Scroll down to the very end, and add the mount d c:\TP7\

d:

cd bin

tpx

5. Save and close the configuration file

| 6. Open DOSBox           | DOSBox-0.74 | ;<br>•<br>•                    | Extras Cptions Model DOSBox 0.7 | 4 Id.30                 |  |  |
|--------------------------|-------------|--------------------------------|---------------------------------|-------------------------|--|--|
| 7. In Turbo Pascal go to |             | <b>Options-&gt;Directories</b> |                                 | Change the source of TP |  |  |
|                          |             |                                |                                 |                         |  |  |

Units to **D:\TP\UNITS** instead of C:\TP\UNITS

## 8. To disable DosBox shut down feature CTRL+F9

Press ctrl+F1 in DosBox to open keymapper

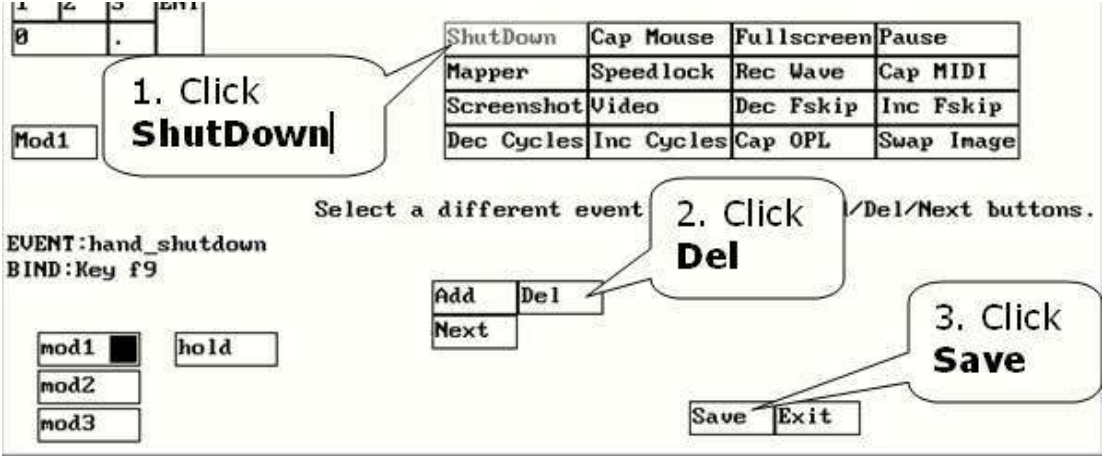

Please note!

- Full screen: **Alt and Enter**
- ٠ Every time you use Pascal from DOSBox, Change dir... to D:\

When you exit from the DOSBox all the files you have saved or made changes in Turbo Pascal will be copied into C:\TP7

Mr. J. Bugeja B.A.(Gen), P.G.C.E., Dip.CS.Ed.